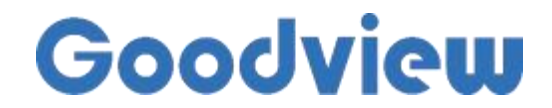

1

# 切换服务器端口SOP

版本: V 1.0

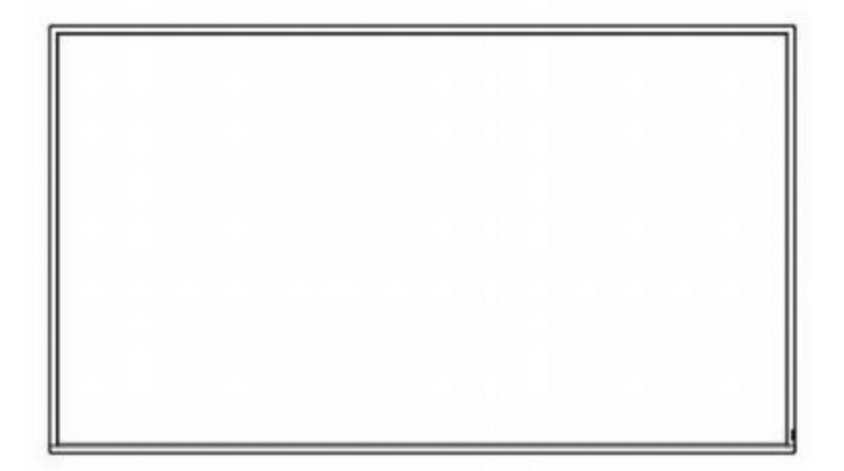

## Goodview

尊敬的Goodview用户:

为了优化我们的服务并提高系统的安全性,我们将于8月1日起将信息发布服务器端口切 换为80端口。此次更改将影响所有客户,请您按照以下步骤在不同版本上进行相应的设置调 整:

## 一、旧版UI界面操作

1、遥控器按停止键,退出播放,进入软件界面

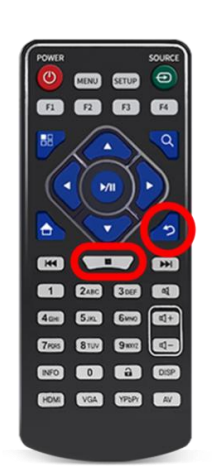

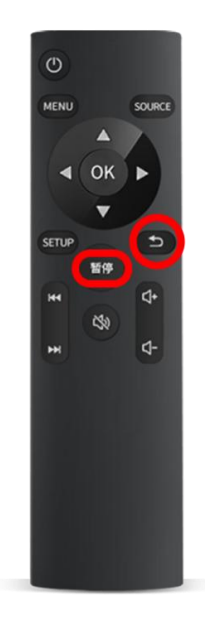

图1 遥控器操作方式

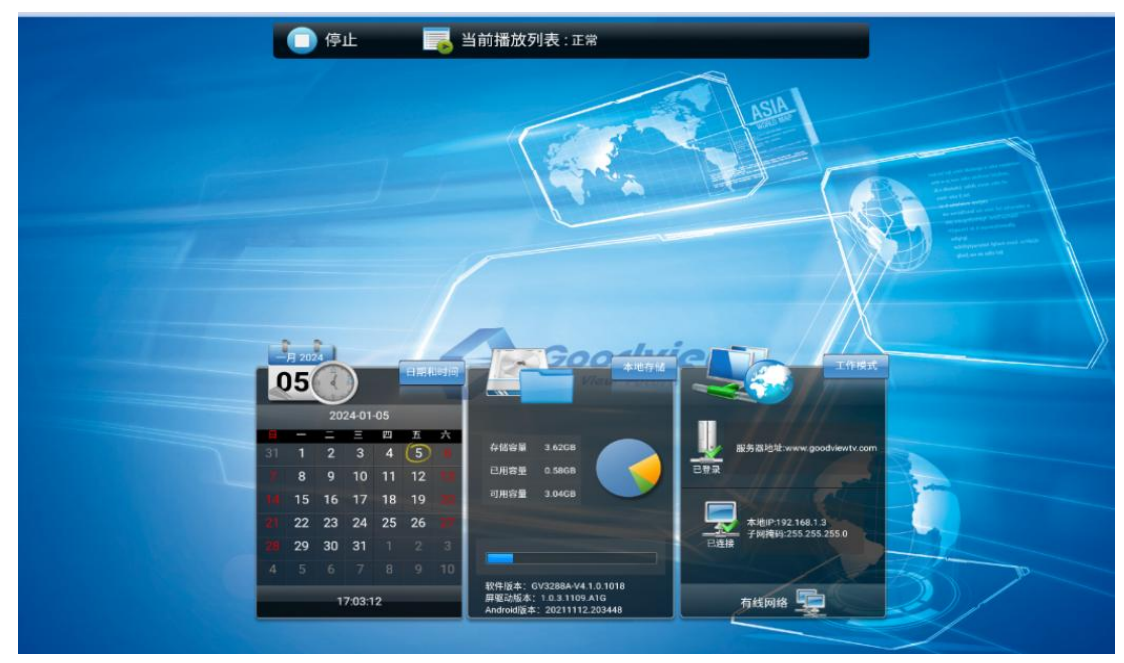

#### 图2 旧版UI软件界面

2、遥控器按setup键,进入设置界面,选择网络设置,服务器设置

|                      |         |        |                   |     | 101010021010211011<br>00033330211010101010 |
|----------------------|---------|--------|-------------------|-----|--------------------------------------------|
| 0011011010           | 系统设置    | 网      | 络设置               |     |                                            |
|                      | 系统管理    | 服务器设置  | 0                 |     | 1220412                                    |
|                      | 💮 网络设置  | WIFI设置 | 0                 |     | 010110                                     |
| 0                    | 🕘 日期与时间 | IP信息显示 |                   |     | SUK 00212130                               |
| DIGITAL S            | 🕐 定时开关机 | тср端口  | 4701              | 1   |                                            |
|                      | 🔜 分时策略  | UDP端口  | 4700              |     | W2101021104                                |
| 10011011010111110101 | 文件管理    | мас地址  | 0C:63:FC:26:0C:8B |     | 101010                                     |
| 101001101            | 🔁 退出    |        |                   |     |                                            |
| 0110                 | 10      | ·      |                   | Mag |                                            |

#### 图3 服务器设置界面

3、选择本地服务器端口

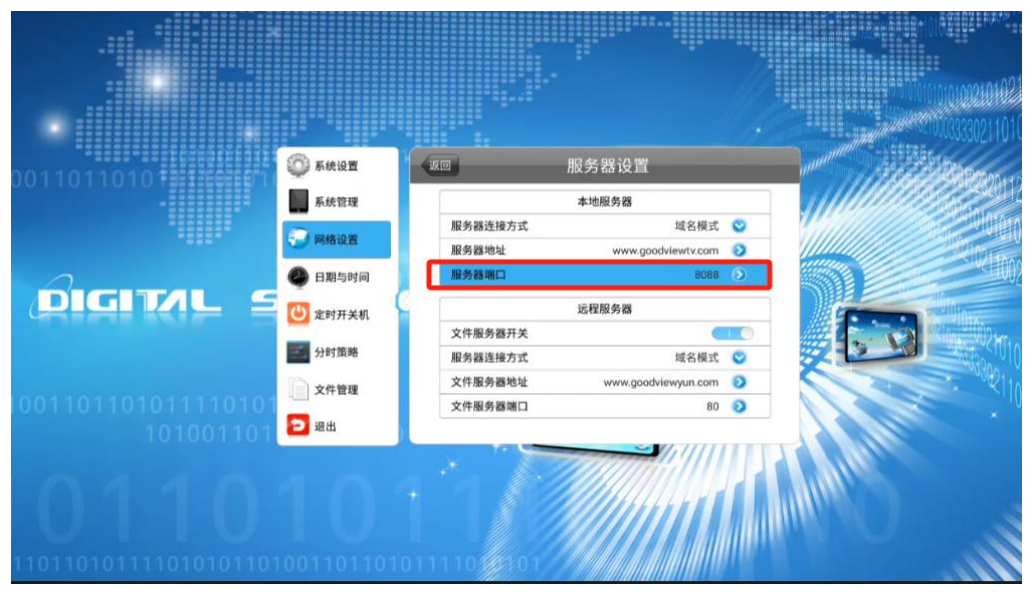

图4 本地服务器端口界面

4、通过遥控器上下左右键,将8088端口,修改为80端口

|                     |         |       |       |   |                | 10141112111400110112<br>1010101000000000000 |
|---------------------|---------|-------|-------|---|----------------|---------------------------------------------|
| 001101101012        | 💮 系统设置  |       | 服务器设置 |   | and the second | Property of the                             |
|                     | 系统管理    |       | 80    |   |                | 1220412                                     |
|                     | 💮 网络设置  | 1     | 2     | а |                | 10010010110                                 |
|                     | 🕘 日期与时间 | 4     | 5     | 0 |                | Stud212130                                  |
|                     | 🙂 定时开关机 | 7     | •     | 9 | 1              | the second second                           |
|                     | 会 分时策略  | 4     | 0     |   |                | 10102110.                                   |
| 1001101101011110101 | 文件管理    |       | clear |   |                | 1010101                                     |
| 101001101           | 2 退出    |       |       |   |                | ×                                           |
| 0110                | 10      | 19301 |       |   | March 19       |                                             |

图5 修改端口界面

## Goodview

5、修改完成后,通过遥控器返回键或上方向键选择返回按钮退出界面

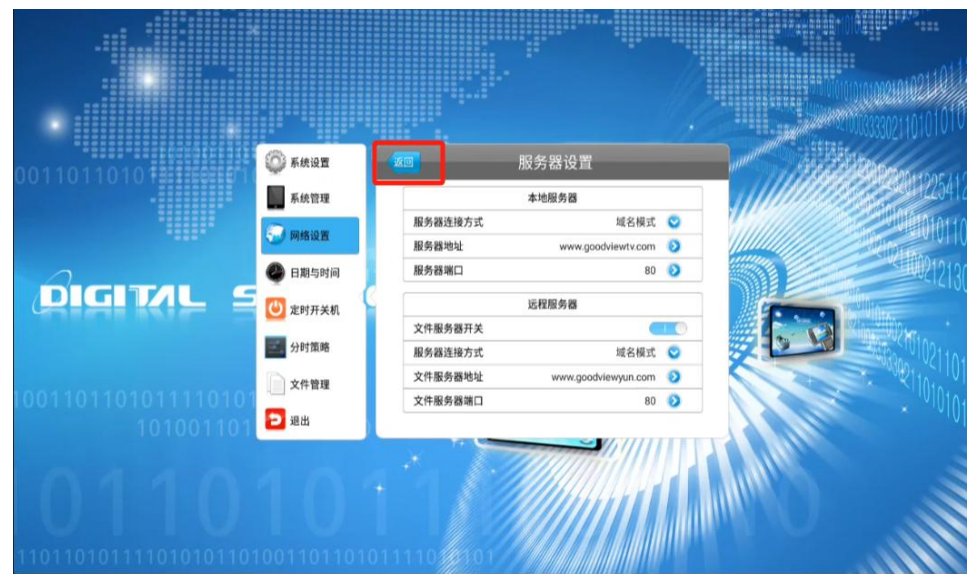

图6 返回按钮图示

6、选择完成后,系统会弹出是否保存提示框,选择确定

| 1011010              | O RIGH      |             |                                  |   |     |          |
|----------------------|-------------|-------------|----------------------------------|---|-----|----------|
|                      | <b>新统管理</b> |             | 本地服务器                            |   |     | 1204 COA |
|                      | 😨 MINIQ M   | 服务器连接方式     | 域名模式                             | 0 |     |          |
| 0                    | 日期与时间       |             |                                  | 0 |     |          |
| DIGITAL              | C water and | 数据已经被修改,是否保 | 存已修改数据?                          |   |     |          |
| A COLORED CONTRACTOR |             | 确定          | 取消                               |   | 1.0 |          |
|                      | 2789 IR #   | 服务器连接方式     | 域名模式<br>versu georetrieverum com | 0 | X   |          |
| 001101101011110101   | □□□ 文件管理    | 文件服务器端口     | 80                               | 0 |     |          |
| 101001101            | と思い         |             | ~                                |   |     |          |
|                      |             |             |                                  |   |     |          |
|                      |             |             |                                  |   |     |          |
|                      |             |             |                                  |   |     |          |
| 1011010111104010110  |             |             |                                  |   |     |          |

图7 确定操作图示

7、确定后,通过遥控器上下左右键,选择退出

`

|                      |             |           |                   |         | 000333302110101010 |
|----------------------|-------------|-----------|-------------------|---------|--------------------|
| 0011011010           | 系統设置        |           | 网络设置              | 1 Aller | Property of the    |
|                      | 系统管理        | 服务器设置     | 0                 |         | 220412             |
|                      | 网络设置        | WIFI设置    | 0                 |         | 010110             |
| 2                    | 日期与时间       | IP信息显示    | <u> </u>          |         | 212130             |
|                      | 🕛 定时开关机     | тср端口     | 4701              |         |                    |
|                      | 🔜 分时策略      | UDP端口     | 4700              |         | 101021101          |
| 100110110101111010   | 文件管理        | мас地址     | 0C:63:FC:26:0C:8B |         | 1010101            |
| 10100110             | 2 退出        |           |                   |         |                    |
| 0440                 |             | * .       |                   |         |                    |
|                      |             |           |                   |         |                    |
|                      |             |           |                   |         |                    |
| 11011010111101010110 | 10011011010 | 11110 101 |                   |         |                    |

4、当服务器变蓝,则以上操作成功;若服务器异常,请返回检查以上操作

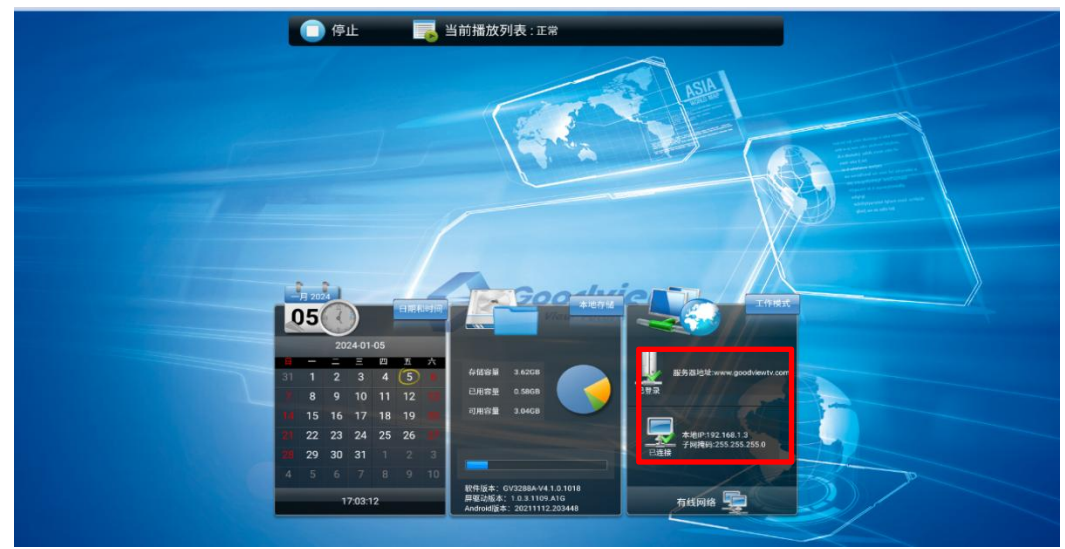

图9 操作成功图示

# 二、新版UI界面操作

1、遥控器按停止键,退出播放,进入软件界面

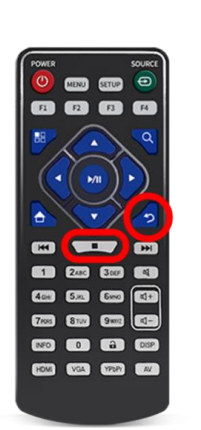

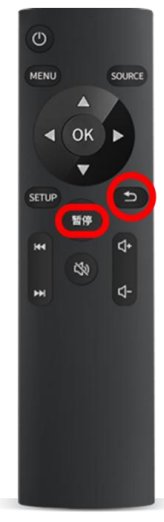

图1 遥控器操作指引

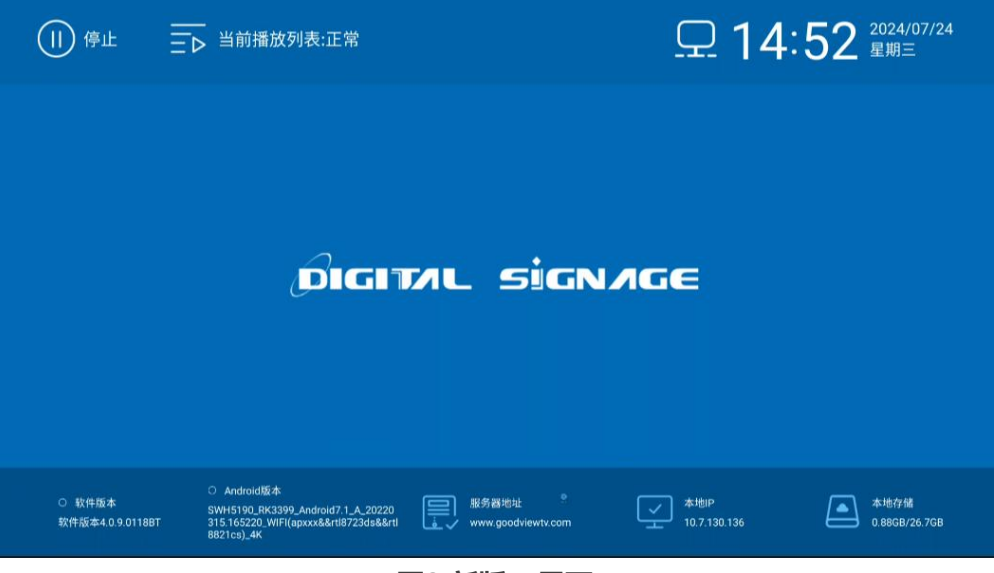

2、遥控器按setup键,进入设置界面,选择服务器设置,服务器端口

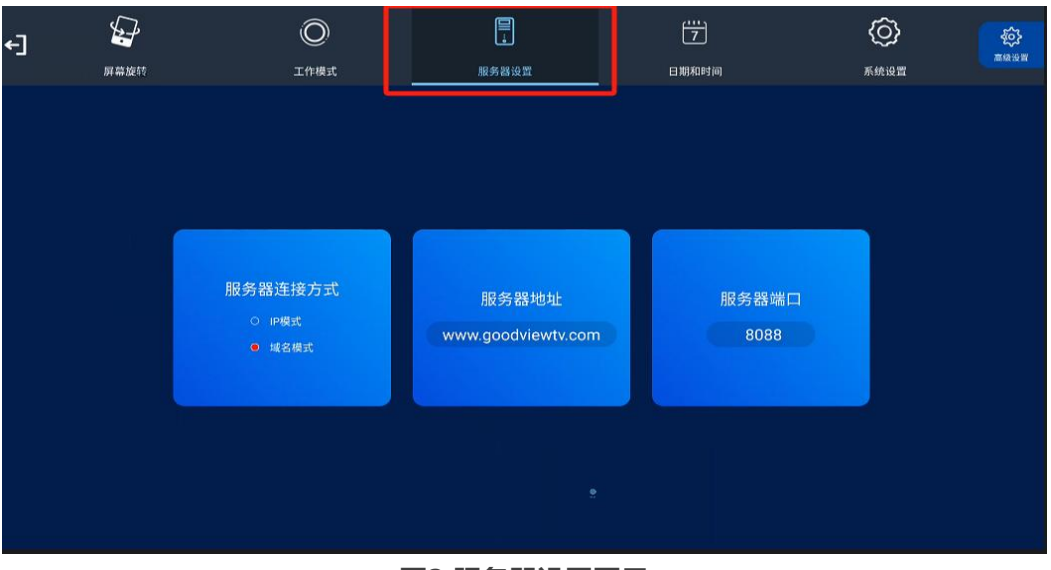

图3 服务器设置图示

3、通过遥控器上下左右键,将8088端口,修改为80端口

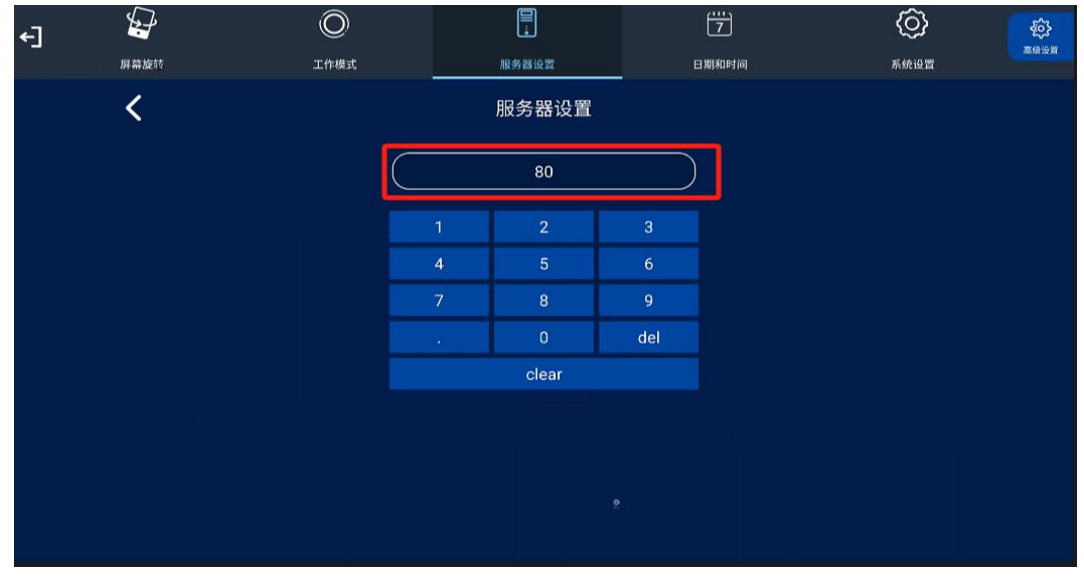

图4 修改端口界面

5、修改完成后,遥控器按返回键,退出设置界面,选择左上角的退出标识

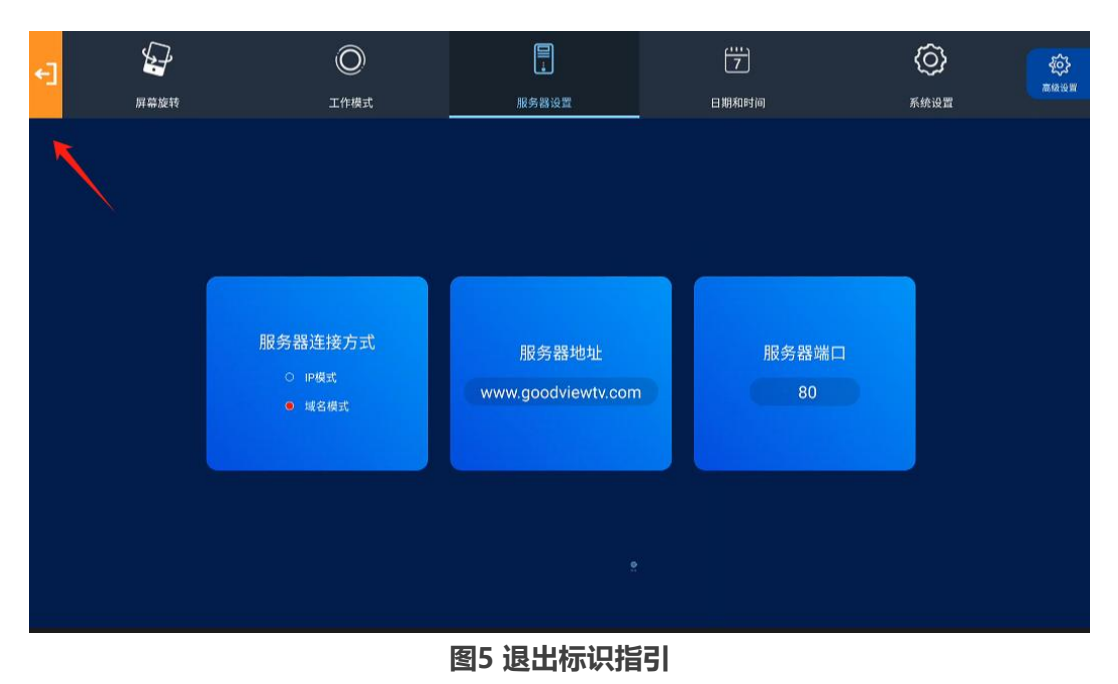

6、选择退出后,系统会弹出是否保存提示框,选择是,系统会自动连接服务器

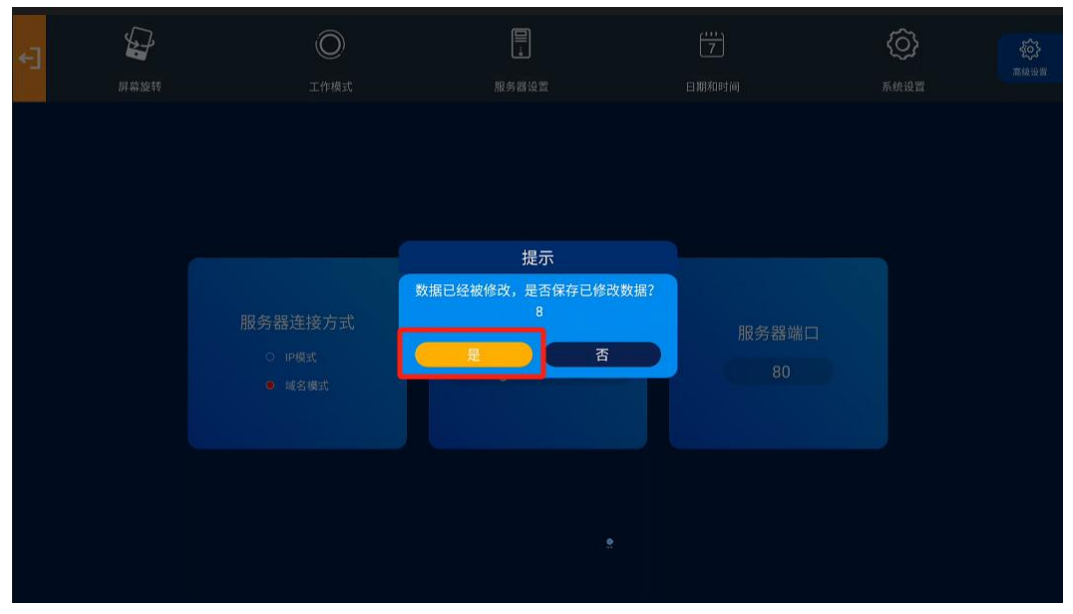

图6选择提示框图示

7、当服务器变蓝,则以上操作成功;若服务器异常,请返回检查以上操作

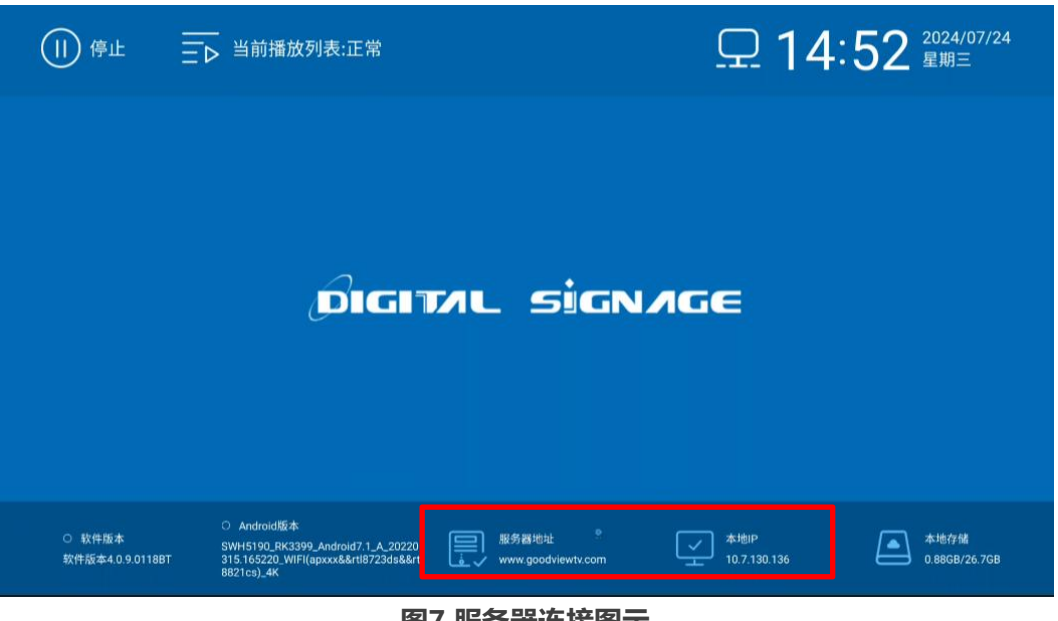

图7 服务器连接图示

注:如在操作过程中遇到任何问题,请随时联系我们的技术支持团队: 400-138-8858 感谢您的理解与配合!

### 上海仙视电子科技有限公司

## 2024年8月1日